## Accessing and Filling out a Smock Grant Application Online

https://cfgfw.org/smock-foundation/

Go to the Frank L. & Laura L. Smock Foundation page on the website for the Community Foundation of Greater Fort Wayne:

#### COMMUNITY Q (S) Donate 2 Search.. Donor Login FOUNDATION GREATER FORT WAYN Our Initiatives Home About -Let's Rise 🔻 Give -Receive -Advise -Frank L. & Laura L. Smock Foundation

Scroll down past the Grant description and guidelines sections (about halfway down the page).

Click on the large, green 'Apply Online' button. (Depending on the width of your screen, the button may appear in a sidebar on the right, or it may be in the main column.)

About Frank L. & Laura L. Smock Foundation: Laura and Frank Smock lived in Fort Wayne, Indiana, and were dedicated to their Presbyterian faith. When Frank died in 1937, he left Laura his modest estate.

In 1953, when Laura Smock was in her late 80's, her inheritance increased significantly. She was beyond the age that she could benefit from her new wealth and so she graciously and generously decided that others should be helped by her good fortune. Thus, the Smock Foundation was established upon her death in 1955.

Laura Smock's wish was to "help aged Presbyterians in the state of Indiana for such benevolent, charitable, religious, educational or any allied public purposes... that will promote the health, welfare and happiness of ailing or needy or crippled or blind." Although primarily concerned for the comfort of people of the Presbyterian faith in their declining years, she generously recognized the needs created by life's misfortunes among others as well.

Since 1955, the Frank L. and Laura L. Smock Foundation has helped countless needy Indiana Presbyterians. The foundation has grown in worth as well as in the scope of how its funds can help others.

How to Apply for a Grant: The Smock Foundation has partnered with the Community Foundation of Fort Wayne to host our application form on their website. The grant application must include the benefactor's name (church, institution or individual), federal tax ID number, and address where funds should be sent. The application also provides space for church pastors, session clerk or moderator or other church officials to include narrative about the grant request.

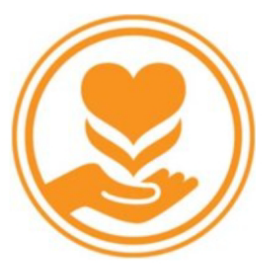

Guidelines for Grant Requests: The Smock Foundation provides grants to Indiana Presbyterian Church USA (PCUSA) members and churches. Grants are given to individuals in need and to churches for improvement facilities, for Deacon funds, and for programs that will improve the lives of elderly Indiana Presbyterians, including senior adult ministry programs.

#### **APPLY ONLINE**

A new tab will open, and you will see the login page for the Community Foundation of Greater Fort Wayne. If this is the first time that your church has applied for the grant through this site, you will need to create a new account in order to access the grant application. If your church already has an account, log in using the previously created username and password.

### Logon

| Email Address*                                     | Welcome to the Community Foundation of Greater Fort Wayne Grants's Online Portal.                                                                                                    |
|----------------------------------------------------|----------------------------------------------------------------------------------------------------|
| Password*                                          | New Users: Please click on "Create New Account" to complete the registration process and create your logon credentials.                                                                                   |
| Log Of Create New Account<br>Forgot your Password? | Existing Users: Please enter your credentials and log in. If you forgot your password, please use the "Forgot your Password?" link to the left to reset your password.                                    |
|                                                    | Not Sure? If you think that you or someone at your organization has<br>already registered in the system, do not create a new account. Please<br>contact our Grant Administrator to receive your username. |

There are four sections to complete for the account creation process.

1. Basic organization information. You will need to have the church's EIN#. (You will also need to enter the EIN# again once you get to the application.)

| Create New Account                                                                                 |                                       |
|----------------------------------------------------------------------------------------------------|---------------------------------------|
| If you already have an Account, click the 'Cancel Account Creation' button to go to the Logon page |                                       |
| $\bigtriangleup$ Using the browser's back button will delete your registration information.        |                                       |
| (1) This registration process has multiple steps you must complete before you                      | u can apply.                          |
| Fields with an asterisk (*) are required.                                                          |                                       |
| Organization Information                                                                           |                                       |
| Organization Name*                                                                                 | EIN / Tax ID (##-#######)*            |
|                                                                                                    |                                       |
| Web Site                                                                                           | Telephone Number (###-###-#### x###)* |
|                                                                                                    |                                       |
| Organization Email                                                                                 | Address 1*                            |
|                                                                                                    |                                       |
| Address 2                                                                                          | City*                                 |
|                                                                                                    |                                       |
| State*                                                                                             | Postal Code"                          |
| Caustry                                                                                            |                                       |
|                                                                                                    |                                       |
|                                                                                                    |                                       |
|                                                                                                    | Net                                   |

2. Your information, as the user creating the account:

| User Information                  |                                |
|-----------------------------------|--------------------------------|
| Copy Address from Organization    |                                |
| Prefix (Mr, Mrs, Ms, etc.)*       | First Name*                    |
|                                   |                                |
| Middle Name                       | Last Name*                     |
|                                   |                                |
| Suffix (Sr, Jr, III, etc.)        | Business Title*                |
|                                   |                                |
| Email / Username*                 | Email / Username Confirmation* |
|                                   |                                |
| Telephone Number (###-#### x###)* | Mobile Number (###-####)       |
|                                   |                                |
| Address 1*                        | Address 2                      |
|                                   |                                |
| City"                             | State*                         |
|                                   |                                |
| Postal Code*                      | Country                        |
|                                   |                                |
| Previous                          | Next >                         |

### 3. This step asks if you are the executive officer for the organization:

| Organization Information                                  |        |
|-----------------------------------------------------------|--------|
| User Information                                          |        |
| Executive Officer Question                                |        |
| Are you the Organization's Executive Officer?* O Yes O No |        |
| ✓ Previous                                                | Next > |
| Additional Executive Officer Information                  |        |
| Password                                                  |        |

4. Information about your executive officer:

(If you are an executive officer, this step only asks for optional information left blank in step two.)

| Additional Executive Officer Information |                                   |
|------------------------------------------|-----------------------------------|
| Copy Address from Organization           |                                   |
| Prefix (Mr, Mrs, Ms, etc.)*              | First Name*                       |
|                                          |                                   |
| Middle Name                              | Last Name*                        |
|                                          |                                   |
| Suffix (Sr, Jr, III, etc.)               | Business Title*                   |
|                                          |                                   |
| Email*                                   | Telephone Number (###-##### x###) |
|                                          |                                   |
| Moblie Number (###-####)                 | Address 1                         |
|                                          |                                   |
| Address 2                                | City                              |
|                                          |                                   |
| State                                    | Postal Code                       |
|                                          |                                   |
| Country                                  |                                   |
|                                          |                                   |
| Previous                                 | Next >                            |

5. Password creation. Once you have entered a password (don't forget to write it down!), press the Create Account button.

| Organization Information                                                                                                    |                |  |
|----------------------------------------------------------------------------------------------------|----------------|--|
| User Information                                                                                                    |                |  |
| Executive Officer Question                                                                                                    |                |  |
| Additional Executive Officer Information                                                                                                    |                |  |
| Password                                                                                                    |                |  |
| Passwords must be at least six characters long and may contain capital or lowercase letters, numbers, or any of the following special characters: 1@#\$%&*()_ |                |  |
| Password* Confirm Password*                                                                                                    |                |  |
|                                                                                                    |                |  |
|                                                                                                    |                |  |
| < Previous                                                                                                    | Create Account |  |

After clicking 'Create Account,' you'll see this screen:

# **Email Confirmation**

You will be receiving emails from this system about your request
 To ensure you receive emails from this system we have sen

<administrator@grantinterface.com>, look in your junk or spam fold

To remove Community Foundation of Greater Fort Wayne Grants <e

Click Here for a tutorial about removing email addresses from spam

- I have received the email
- O Continue without checking
- I have not received the email

Send Email Again

Check your email to make sure that you have received a welcome message. Once you have done so, select 'I have received the email' and click on the 'Continue' button. Otherwise, if you don't see the message in your inbox, or in your spam/junk email folder, select 'I have not received the email' and follow the prompts to retry.

#### You have reached the application screen!

At the top, you will see a short section with two tabs, Contact Info and Request.

The Contact Info tab shows information that you entered during the account creation process.

The Request tab will be useful later, as it will show any applications that you have submitted or saved, and what their current status is.

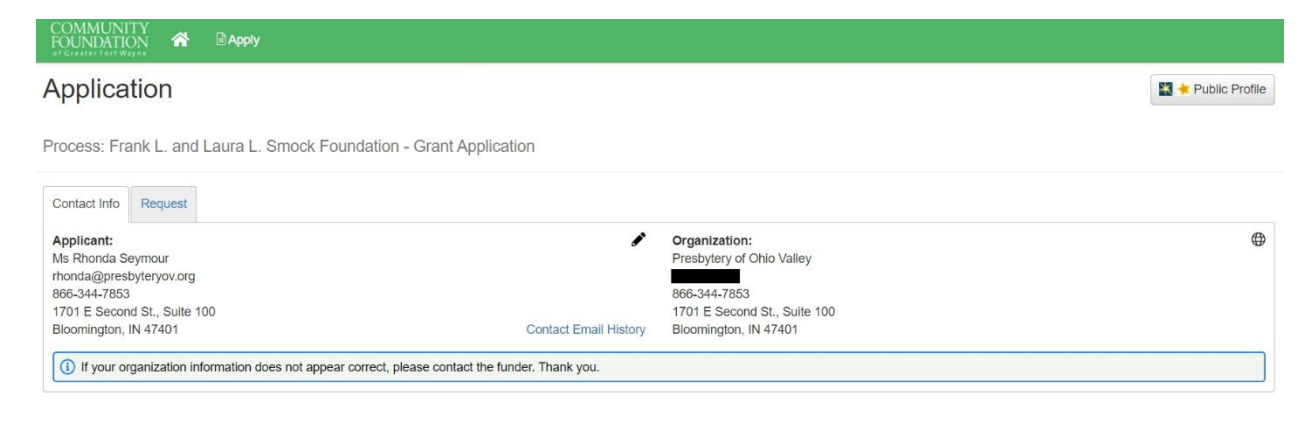

The General Information section is the start of the actual application. Fill out the text fields with the appropriate information. **Under 'Grant Request' select the Organization or Program option**. (The first option is used to make a grant request for an individual person. To view the information required if you are requesting a grant for an individual, please see the document QuestionList.pdf, pages 2-5 here:

https://www.grantinterface.com/Form/Preview/QuestionList?urlkey=cfgfwgrants&form=790487&reque st=7495309)

| C Application                                                                                                    | Question List      |
|----------------------------------------------------------------------------------------------------|--------------------|
| Fields with an asterisk (*) are required.                                                                                                    |                    |
| ✓ General Information                                                                                                    |                    |
| Name of requesting church, organization, or person*                                                                                                    |                    |
|                                                                                                    |                    |
| Grant Request* Indiana Presbyterian Church USA (PCUSA) Member Organizations serving Indiana Presbyterians Programs serving Indiana Presbyterians Address of requesting party/benefactor of grant* |                    |
| Email address of requesting party*                                                                                                    |                    |
| Abandon Request Save Application                                                                                                    | Submit Application |

Upon selecting either Organizations serving Indiana Presbyterians or Programs serving Indiana Presbyterians, the following section will appear immediately below:

| ✓ Organization/Program Need                                                                                   |                   |   |
|----------------------------------------------------------------------------------------------------|-------------------|---|
| Tax ID for requesting party/benefactor*                                                                       |                   |   |
|                                                                                                    |                   |   |
| Amount requested*                                                                                             |                   |   |
| S                                                                                                    |                   |   |
| Need"                                                                                                    |                   |   |
| Briefly describe the need for a grant (cover letter must include details and bids as required by guidelines). |                   |   |
| You may type your response below or upload a file. File types allowed: doc, docx, pdf, jpeg, jpg, xlsx        |                   |   |
|                                                                                                    |                   |   |
|                                                                                                    |                   |   |
|                                                                                                    |                   |   |
|                                                                                                    |                   |   |
|                                                                                                    |                   | h |
| 5,000 characters left of 5,000                                                                                |                   |   |
| Upload a file [1 MIB allowed]                                                                                 |                   |   |
| Ahandan Daguagt                                                                                               | Once Annulisation |   |

Fill out those three fields, click 'Submit Application,' and you're done!

(You may save the application without submitting it, and log in to finish completing it later, if need be.)

## To fill out a new grant application on a subsequent visit to the site:

Log in using the previously created account.

Click on 'Apply' at the top of the dashboard screen. This will take you to the list of available grants. If the Smock Foundation does not appear at the top of the list, you can type 'Smock' in the Quick Search bar to find it without needing to scroll through the list.

Click on the blue 'Apply' button, and then follow the directions above for filling out the application.

| COMMUNITY<br>FOUNDATION A BAPPIy                                                                       |                                                 |
|----------------------------------------------------------------------------------------------------|-------------------------------------------------|
| Apply                                                                                                  | Enter Access Code Enter Code                    |
| (1) If you have been provided with an Access Code, you may enter it in the box at the top of the page. |                                                 |
| Q Quick Search                                                                                         | ×                                               |
| Frank L. and Laura L. Smock Foundation - Grant Application                                             | Accepting Submissions starting 01/01/2022 Apply |
|                                                                                                    |                                                 |